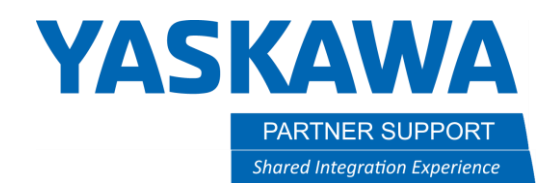

This document captures ideas, experiences, and informal recommendations from the Yaskawa Partner Support team. It is meant to augment – not supersede manuals or documentation from motoman.com. Please contact the Partner Support team at <a href="mailto:partnersupport@motoman.com">partnersupport@motoman.com</a> for updates or clarification.

## Changing Control Groups on YRC1000

## Introduction

A software change made during the DX200 generation controller disabled the ability for a programmer to change control groups of a job by simply selecting the job header and changing the control group. This is a common task when setting up Ferris-wheel type systems. This document will show you how to get around this on latter versions of DX200 and YRC1000 controllers.

## Mirror Shift

To change control groups of a job you will need to perform a mirror shift. The shifted axes are determined by parameter S1CxG065. Prior to executing the mirror shift you will need to set S1CxG065=0 to ensure your points will not actually be shifted.

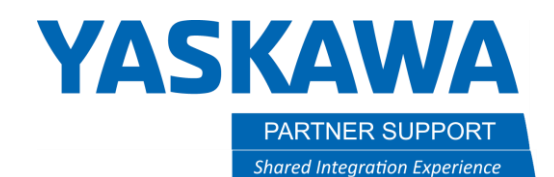

This document captures ideas, experiences, and informal recommendations from the Yaskawa Partner Support team. It is meant to augment – not supersede manuals or documentation from motoman.com. Please contact the Partner Support team at <a href="mailto:partnersupport@motoman.com">partnersupport@motoman.com</a> for updates or clarification.

## <u>STEP 1:</u>

- Open the job you want to change control groups with
- select [UTILITY]
- select [MIRROR SHIFT]

| JOB                             | DIT                                   | UTILITY             | 1212 | ⊻₩≋ख₽    | <b>(</b> †) |
|---------------------------------|---------------------------------------|---------------------|------|----------|-------------|
|                                 | JOB CONTENT<br>J:R1<br>CONTROL CROUP: | SETUP SPECIA<br>RUN | 4L   | S:0001   |             |
| HANDLING                        | 0000 NOP<br>0001 MOVJ VJ=1            | PARALLEL SHI<br>JOB | IFT  | 100L. 00 |             |
| VARIABLE                        | 0002 END                              | MIRROR SHIFT        |      |          |             |
| IN/OUT                          |                                       | PAM                 |      |          |             |
|                                 |                                       |                     |      |          |             |
|                                 |                                       |                     |      |          |             |
|                                 | MOVJ VJ=100.0                         | 0                   |      |          | ]           |
|                                 |                                       |                     |      |          |             |
| Main Menu Simple Menu I/F Panel |                                       |                     |      |          |             |

PARTNER SUPPORT

Shared Integration Experience

YASKAWA

This document captures ideas, experiences, and informal recommendations from the Yaskawa Partner Support team. It is meant to augment – not supersede manuals or documentation from motoman.com. Please contact the Partner Support team at partnersupport@motoman.com for updates or clarification.

<u>Step 2:</u>

- Select the source job you want to have control groups changed on
- Step Section will default to capture all steps. Change if desired.
- Create a new name for the Destination Job (executed mirror shift job)
- Choose the desired Control Group for the executed mirror shift job.
- Select Execute

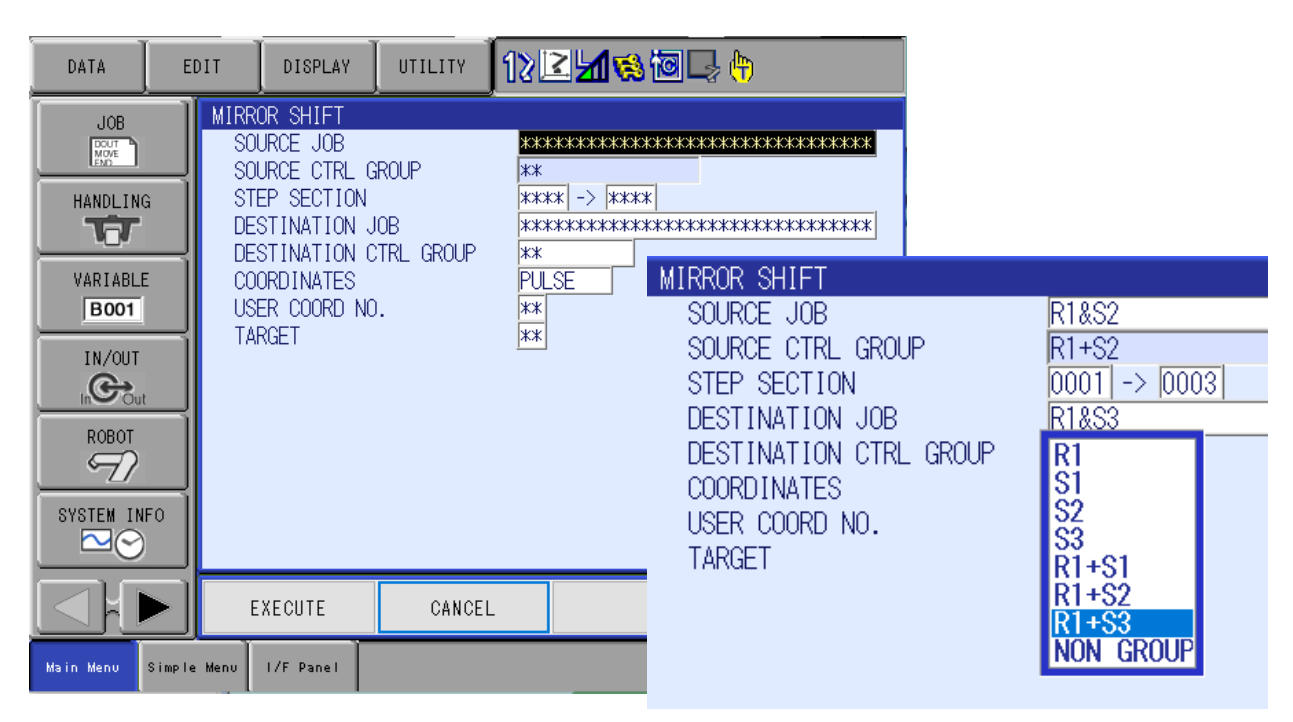